# Einreichsystem der Universität für künstlerische und industrielle Gestaltung Linz - Zulassungsprüfung

Um sich an der Universität für künstlerische und industrielle Gestaltung Linz für ein Studium zu bewerben, müssen Sie eine Zulassungsprüfung ablegen. Die Anmeldung für die Zulassungsprüfung erfolgt über das Einreichsystem der Universität. Bewerber:innen müssen einen Account anlegen, über den Bewerbungen gespeichert werden können. Bitte klicken Sie auf der Startseite vom Einreichsystem (https://calls.kunstunilinz.at) auf "Registrieren":

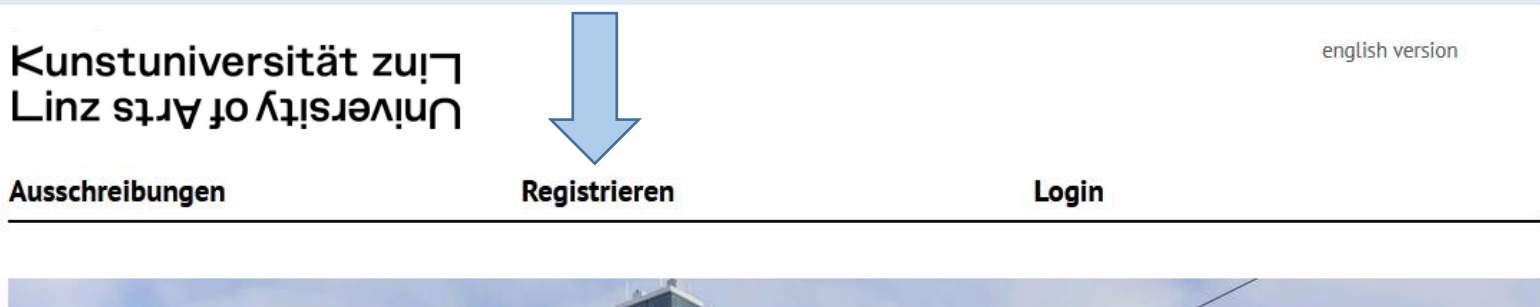

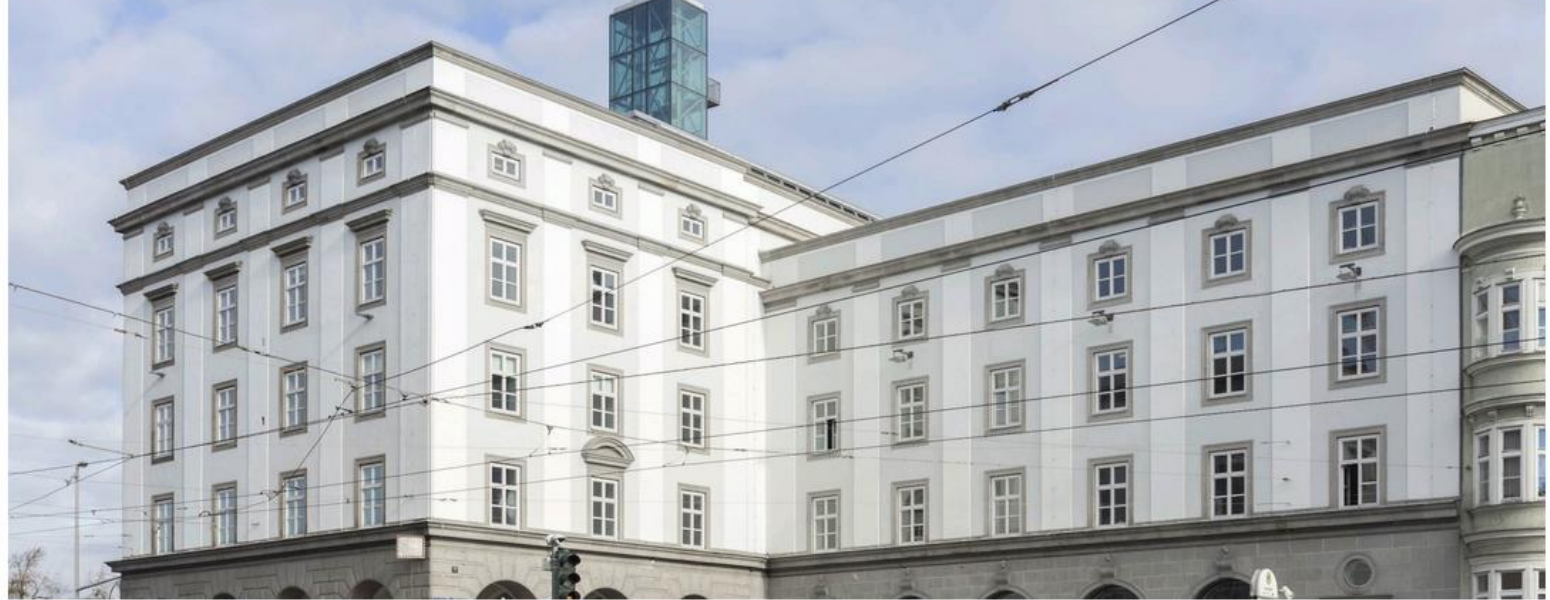

### Einreichsystem

Herzlich Willkommen im Einreichsystem der Universität für künstlerische und industrielle Gestaltung Linz. Für die Benutzung unseres Einreichsystems müssen Sie sich zunächst einmalig registrieren. Danach können Sie sich mit Ihren Zugangsdaten einloggen und an beliebigen Calls teilnehmen.

ZULASSUNGSPRÜFUNG

#### Aktuelle Ausschreibungen

ZULASSUNGSPRÜFUNG Zulassungsprüfung Fashion & Technology MA

Bewerbungsende: Tue, 15.12.2021, 23:59 Uhr

Zulassungsprüfung: Fashion & Technology BA Bewerbungsende: Tue, 15.12.2021, 23:59 Uhr Füllen Sie das Onlineformular für die Registrierung aus, und bestätigen Sie anschließend Ihre Daten, indem Sie auf den Button "registrieren" klicken. Bitte beachten Sie, dass alle Pflichtfelder mit einem Stern (\*) markiert sind, und für die Registrierung ausgefüllt werden müssen.

Vergewissern Sie sich bitte, dass Ihre angegebene E-Mail-Adresse gültig ist, da Sie sonst Ihren Account nicht aktivieren können.

## Registrierung

| Titel:                                                                                     | Vorname: *                                                                                                    | Nachnai                                                                           | me: *                                                        | Titel:                              |  |
|--------------------------------------------------------------------------------------------|----------------------------------------------------------------------------------------------------|-----------------------------------------------------------------------------------|--------------------------------------------------------------|-------------------------------------|--|
| Mag.                                                                                       | Julia                                                                                                    | Muster                                                                            |                                                              | ВА                                  |  |
| Geschlecht: *                                                                              |                                                                                                    |                                                                                   |                                                              |                                     |  |
| weiblich                                                                                   | ○ männlich ○ an                                                                                                    | dere                                                                              |                                                              |                                     |  |
| E-Mail: *                                                                                  |                                                                                                    |                                                                                   | Wiederholung: *                                              |                                     |  |
| julia.muster@gmail.com                                                                     |                                                                                                    |                                                                                   | julia.muster@gmail.com                                       |                                     |  |
| Passwort: *                                                                                |                                                                                                    |                                                                                   | Wiederholung: *                                              |                                     |  |
| •••••                                                                                      |                                                                                                    |                                                                                   | •••••                                                        |                                     |  |
| <ul> <li>Passwol</li> <li>Ich bin da<br/>meine Reg<br/>Förderver<br/>Ich kann d</li> </ul> | rt-Sicherheit: stark<br>amit einverstanden, dass<br>gistrierungsdaten sowie<br>fahrens EDV-unterstützt<br>dieses Einverständnis jed | die Universität für<br>alle Daten des Antr<br>verarbeitet.<br>derzeit widerrufen. | künstlerische und industrielle<br>ags im Rahmen des Begutach | Gestaltung Linz (ufg)<br>tungs- und |  |
| Anti-Spam-C                                                                                | ode: *                                                                                                    |                                                                                   |                                                              |                                     |  |
|                                                                                            | Bi                                                                                                    | itte geben Sie den (                                                              | ode wie abgebildet hier ein:                                 |                                     |  |
|                                                                                            |                                                                                                    | G4DGS                                                                             |                                                              |                                     |  |

kennzeichnet Pflichtfelder

registrieren

Nach einigen Minuten wird an Ihre angegebene E-Mail-Adresse eine E-Mail mit einem Aktivierungslink versendet. Da es sich um eine automatische E-Mail handelt, sehen Sie bitte auch im SPAM Ordner nach!

Von: Info Calls
Gesendet: Mittwoch, 27. Oktober 2021 09:09
An: Muster, Julia <julia.muster@gmail.com>
Betreff: Registrierung für die Einreichplattform der Universität für künstlerische und industrielle Gestaltung Linz

Guten Tag Julia Muster,

danke für die Registrierung bei der Einreichplattform der Universität für künstlerische und industrielle Gestaltung Linz.

Um Ihren Account zu aktivieren, klicken Sie bitte folgenden Link: <u>https://calls.kunstuni-</u>linz.at/aktivierung/index.php?u=E00016&ac=5cra4tyf7d873c7162a86f3e430ab31e53998

Sollte der Klick auf den Link nicht funktionieren, so markieren Sie die komplette Webadresse (beginnend mit https://). Kopieren Sie den Link in die Adresszeile Ihres Webbrowsers und bestätigen Sie ihn anschließend mit der Eingabetaste (Enter).

Bitte wählen Sie nach der Aktivierung im Bereich AUSSCHREIBUNGEN | WETTBEWERBE den gewünschten Call aus und klicken Sie auf "zum Antrag" um einen Antrag anzulegen, diesen auszufüllen und einzureichen. Achten Sie unbedingt auf den Eingang des Bestätigungsmails, das den erfolgreichen Eingang Ihres Antrags signalisiert.

Mit freundlichen Grüßen!

Universität für künstlerische und industrielle Gestaltung Linz Hauptplatz 6 A-4020 Linz +43 732 7898 kontakt@ufg.at | kunstuni-linz.at

Sobald die Aktivierung durchgeführt ist, können Sie sich mit Ihrer E-Mail Adresse und Ihrem Passwort im Einreichsystem anmelden.

Nach dem Sie Ihren Account aktiviert haben, gehen Sie bitte auf den Punkt "Ausschreibungen" in der Registerleiste und wählen Sie die Zulassungsprüfung(en), für die Sie sich anmelden möchten. Klicken Sie auf einen der "zum Antrag" Buttons:

Ausschreibungen Anträge

Meine Daten

Logout

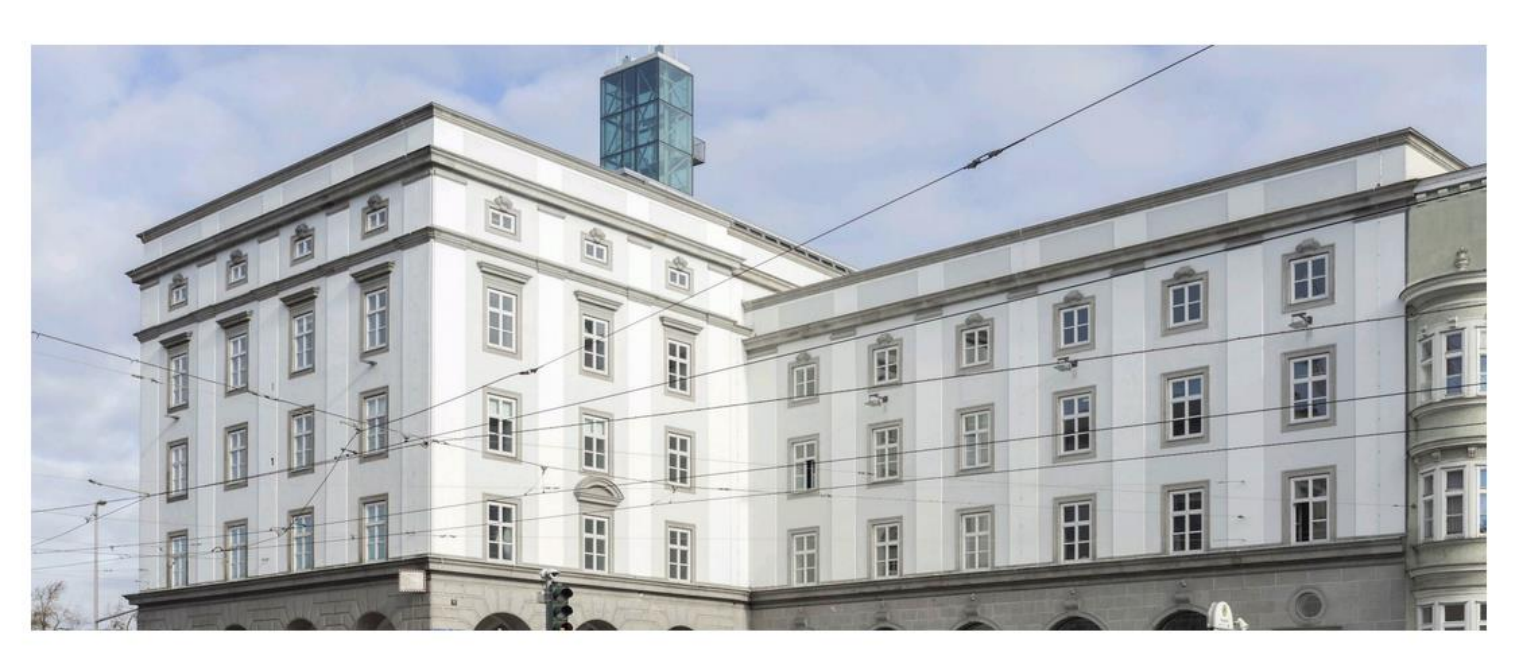

#### Einreichsystem

Herzlich Willkommen im Einreichsystem der Universität für künstlerische und industrielle Gestaltung Linz. Für die Benutzung unseres Einreichsystems müssen Sie sich zunächst einmalig registrieren. Danach können Sie sich mit Ihren Zugangsdaten einloggen und an beliebigen Calls teilnehmen.

#### Aktuelle Ausschreibungen

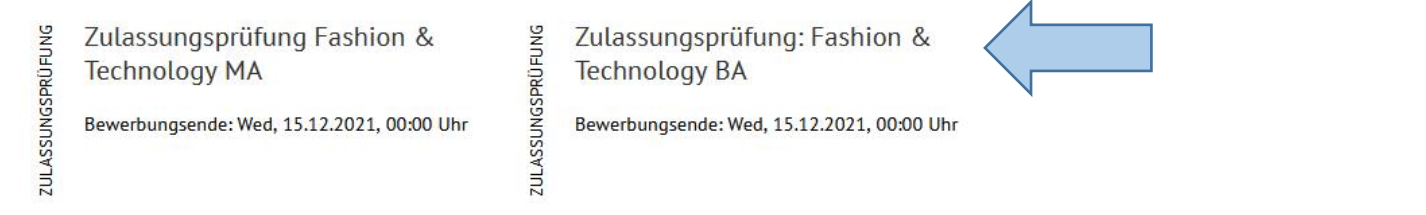

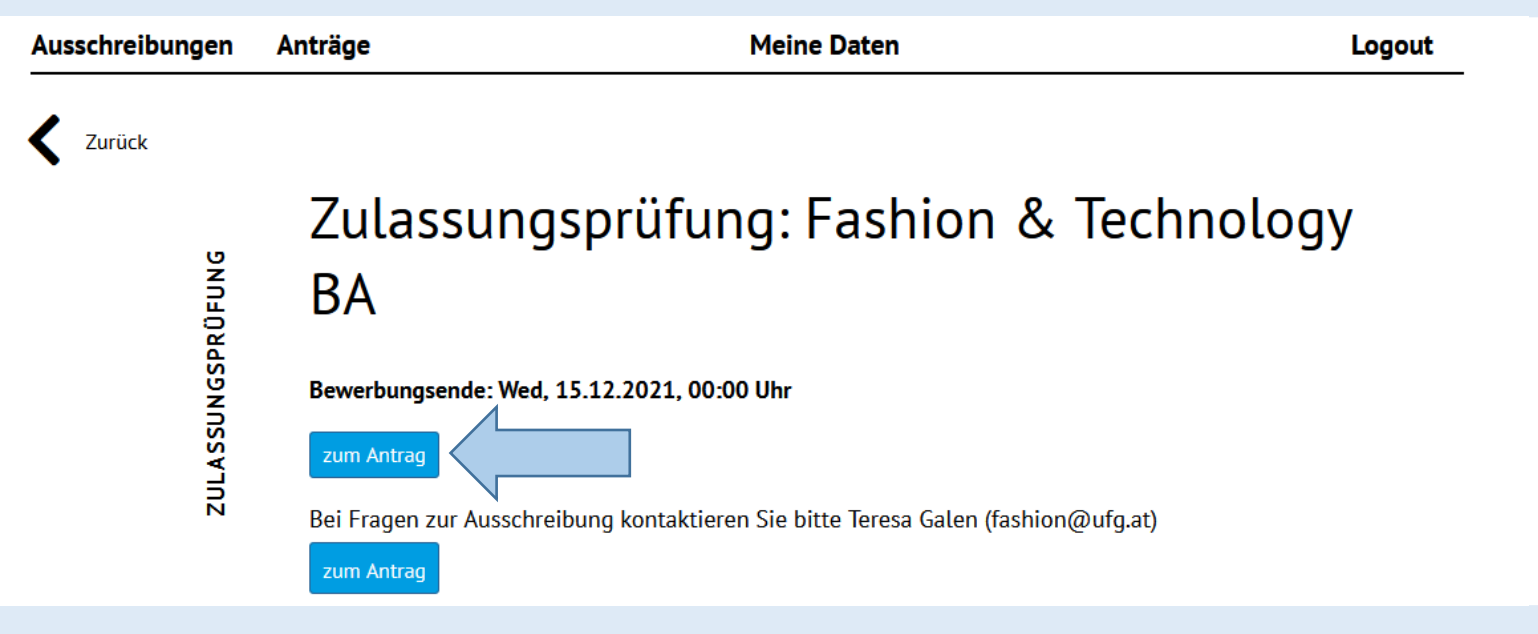

Nun können Sie Ihre Daten für die Zulassungsprüfung bis zur angezeigten Frist einreichen. Blöcke mit Pflichtfelder sind mit einem roten Kreis und Rufzeichen markiert, die Pflichtfelder mit einem Sternchen (\*). Sobald in einem Block alle Pflichtfelder erfüllt sind, wird Block mit einem grünen Kreis gekennzeichnet. Sind nicht alle Pflichtfelder erfüllt, kann die Bewerbung nicht verbindlich eingereicht werden.

#### Willkommen im Bewerbungsportal der Universität für künstlerische und industrielle Gestaltung Linz

| Bitte lesen Sie alle Ang                                                                                                    | aben sorgfä                     | ltig durch.           |                  |                                   |   |  |  |  |
|----------------------------------------------------------------------------------------------------|---------------------------------|-----------------------|------------------|-----------------------------------|---|--|--|--|
| Wir benötigen die folgenden Informationen für die Anmeldung zur Zulassungsprüfung zum Bachelorstudium Fashion & Technology:            |                                 |                       |                  |                                   |   |  |  |  |
| • Persönliche Daten:                                                                                                    |                                 |                       |                  |                                   |   |  |  |  |
| Nachname: *                                                                                                    |                                 |                       | Vorname: •       |                                   |   |  |  |  |
| Muster                                                                                                    |                                 |                       |                  | Julia                             |   |  |  |  |
| Ceburtsdatum: *                                                                                                    |                                 |                       |                  |                                   |   |  |  |  |
| Geburtsdatum* (tt.mm.jj                                                                                                    | ijj)                            |                       |                  |                                   |   |  |  |  |
| Nationalität: * Geschlecht: *                                                                                                    |                                 |                       |                  |                                   |   |  |  |  |
|                                                                                                    | weiblich                        |                       | ¢                |                                   |   |  |  |  |
|                                                                                                    |                                 |                       |                  |                                   |   |  |  |  |
| E-Mail Adresse: *                                                                                                    |                                 |                       | Telefonnummer: * |                                   |   |  |  |  |
| julia.muster@gmaiLat                                                                                                    |                                 |                       |                  | Telefonnummer (mit Ländervorwahl) | • |  |  |  |
| Adresse: *                                                                                                    |                                 | Postleitzahl: *       |                  | Ort: •                            |   |  |  |  |
| Adresse*                                                                                                    |                                 | Postleitzahl*         |                  | Ort"                              |   |  |  |  |
| Land: •                                                                                                    |                                 |                       |                  |                                   |   |  |  |  |
|                                                                                                    | \$                              |                       |                  |                                   |   |  |  |  |
| Matrikelnummer:                                                                                                    |                                 |                       |                  |                                   |   |  |  |  |
| Matrikelnummer (wenn                                                                                                    | vorhanden)                      |                       |                  |                                   |   |  |  |  |
| Bitte geben Sie Ihre Matrikelnummer an, wenn Sie schon einmal an einer<br>österreichischen Universität oder Hochschule studiert haben. |                                 |                       |                  |                                   |   |  |  |  |
| Foto: •                                                                                                    | oto: * Pass/ Personalausweis: * |                       |                  |                                   |   |  |  |  |
| Choose file                                                                                                    | Browse                          | Choose file           | Browse           |                                   |   |  |  |  |
| JPEG oder PNG, max. 5M                                                                                                    | В                               | PDF, max. 5 MB        |                  |                                   |   |  |  |  |
| Sprachkenntnisse Deutsch: * Sprachkenntni                                                                                              |                                 | Sprachkenntnisse Engl | lisch: *         | Sonstige Sprachkenntnisse:        |   |  |  |  |
| O Anfänger                                                                                                    |                                 | O Anfänger:in         |                  |                                   |   |  |  |  |
| O Fortgeschritten                                                                                                    |                                 | O Fortgeschritten     |                  |                                   |   |  |  |  |
| O Muttersprache                                                                                                    |                                 | O Muttersprache       |                  |                                   |   |  |  |  |
|                                                                                                    |                                 |                       |                  |                                   |   |  |  |  |

i Personen, deren Erstsprache nicht Deutsch ist, haben vor dem Beginn des dritten Semesters Deutsch (B2) nachzuweisen. Falls nach bestandener Zulassungsprüfung Englisch (B2) <u>bei der Zulassung</u> vorgewiesen werden kann, entfällt der Deutschnachweis (B2).

Portfolio:

Laden Sie hier bitte Ihr Portfolio inkl. Projektskizze hoch. Bitte beachten Sie die Einreichungsfrist!

Ihre Angaben werden im Formular zwischengespeichert, und können bis zur angezeigten Deadline vervollständigt bzw. verbindlich eingereicht werden. Verbindlich eingereichte Anträge können Sie nicht mehr bearbeiten. WICHTIG: Es können nur verbindlich eingereichte Bewerbungen für die Zulassungsprüfung berücksichtigt werden!

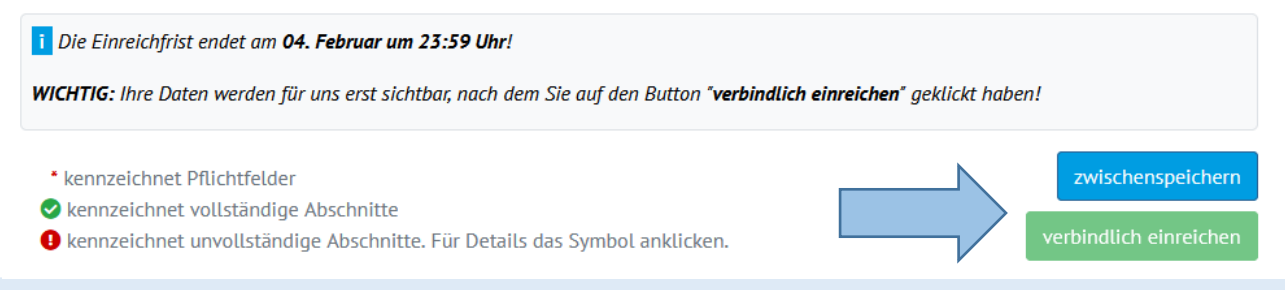

#### Sie können Ihre angefangenen bzw. verbindlich eingereichten Anträge oben unter "Anträge" aufrufen.

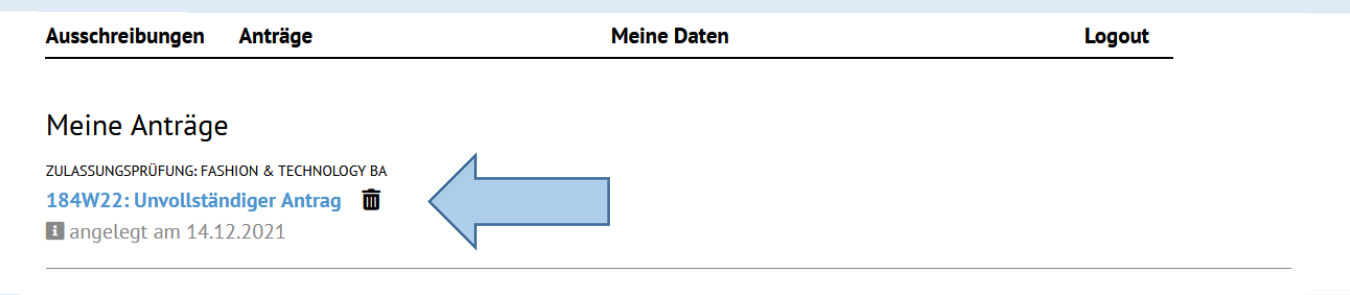

Angefangene Anträge können während der Einreichungsphase vervollständigt werden.

Falls Sie einen angefangenen Antrag während der Einreichungsfrist zurückziehen bzw. löschen möchten, klicken Sie bitte auf das Papierkorbsymbol.

Verbindlich eingereichte Anträge können weiterhin aufgerufen aber nicht mehr bearbeitet werden:

| Ausschreibungen         | Anträge                        | Meine Daten | Logout |
|-------------------------|--------------------------------|-------------|--------|
|                         |                                |             |        |
| Meine Anträge           |                                |             |        |
| ZULASSUNGSPRÜFUNG: FASI | HION & TECHNOLOGY BA           |             |        |
| 184W22-0003             |                                |             |        |
| Eingereicht in Pha      | ase 1 am 14.12.2021, 10:49 Uhr |             |        |
|                         | 50 I um I 112.2021, 10.47 Um   |             |        |

WICHTIG: Sobald Sie Ihre Bewerbung verbindlich einreichen, versendet das System eine Bestätigungs-E-Mail. Bitte vergewissern Sie sich, dass Sie diese E-Mail erhalten (sehen Sie bitte auch im SPAM Ordner nach!). Falls Sie diese E-Mail selbst 15 Minuten nach Ihrer Einreichung nicht erhalten haben, wenden Sie sich bitte an die Studienabteilung <u>studien.office@ufg.at</u>

WICHTIG: Wenn im Antrag nicht anders hinterlegt, werden Sie nach erfolgter Einreichung in der Woche vor der Zulassungsprüfung per E-Mail über die Teilnahme informiert. Die jeweilige Studienrichtung wird Ihnen per E-Mail weitere Informationen zur Zulassungsprüfung und zum genauen Ablauf senden (behalten Sie bitte auch Ihren SPAM Ordner im Blick).

WICHTIG: Wenn Sie an der Zulassungsprüfung teilgenommen haben, werden Sie über das Ergebnis der Zulassungsprüfung per E-Mail informiert.

Bei weiteren Fragen, wenden Sie sich bitte an die jeweilige Studienrichtung.